## ขั้นตอนการใช้งาน E-Service การยื่นคำร้องออนไลน์ 1. เข้า เว็บไซต์ องค์การบริหารส่วนตำบลทองเอน

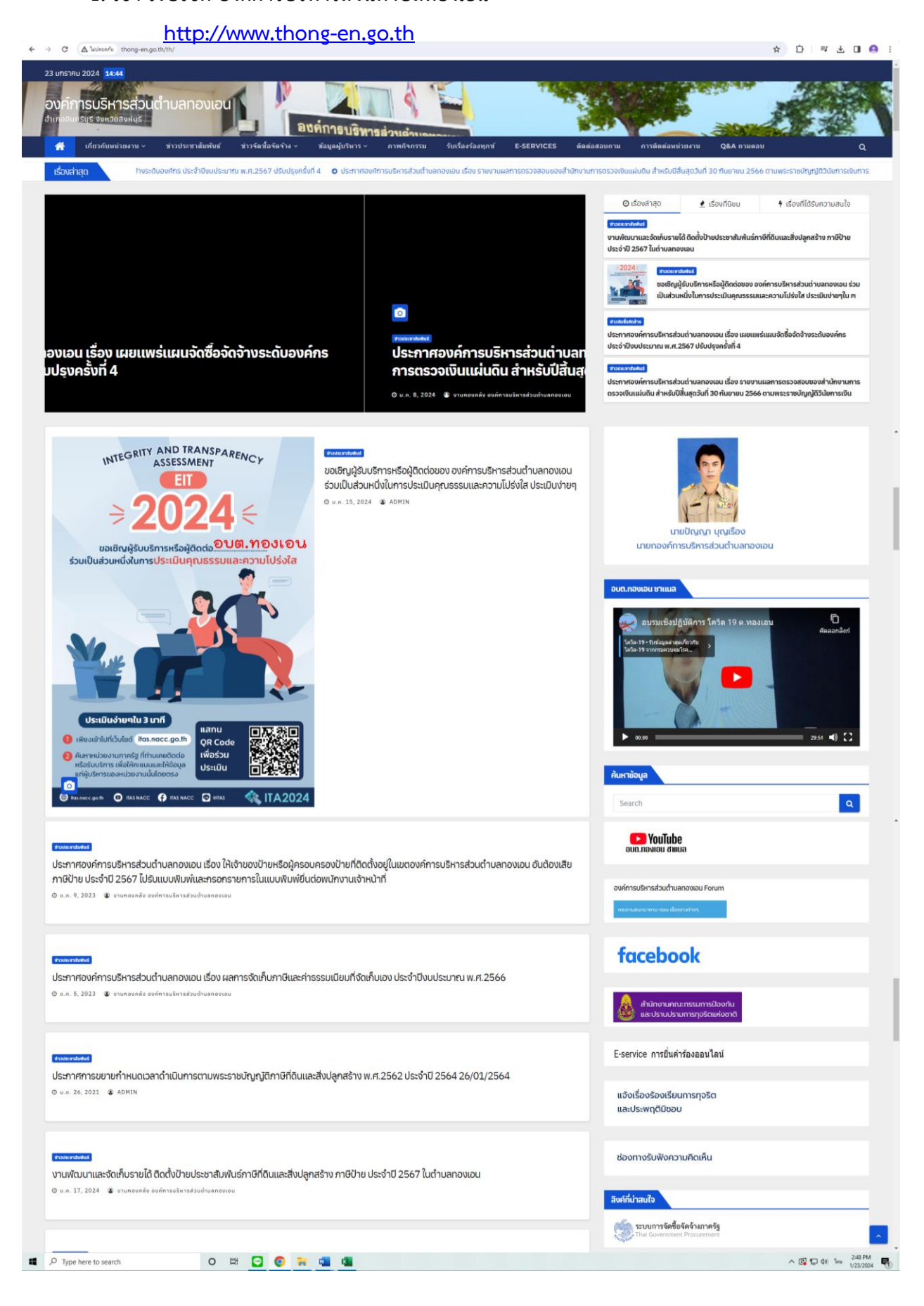

2. เลื่อนลงมา ขวามือจะพบ หัวข้อ E-Service การยื่นคำร้องออนไลน์

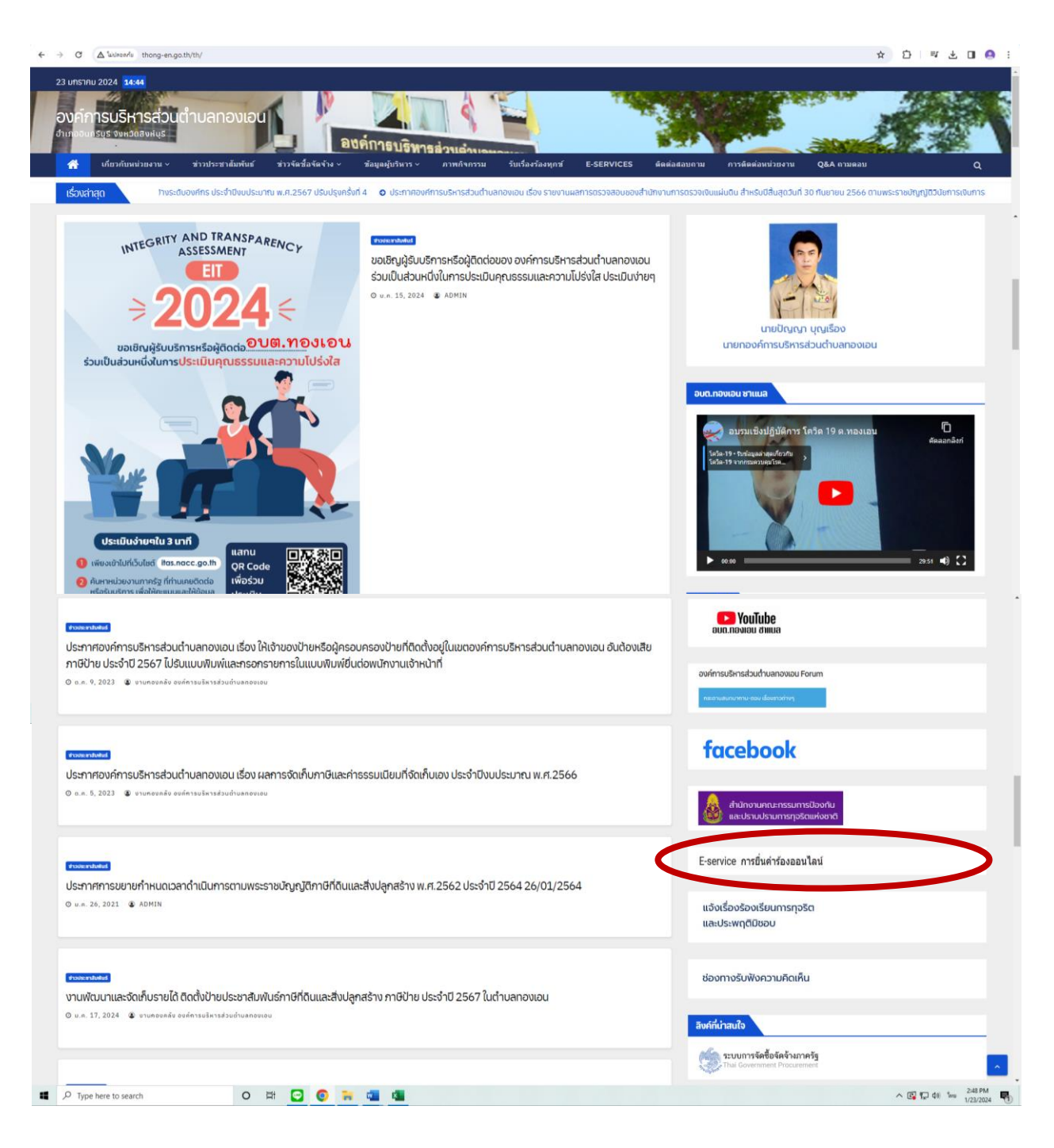

3. เลือก E-Service การยื่นคำร้องออนไลน์

| E-service การยื่นคำร้องออนไลน์<br>องค์การบริหารส่วนตำบลทองเอน                                                                                                    |         |
|----------------------------------------------------------------------------------------------------|---------|
| taechita22@gmail.com สลับบัญชี<br>โช ไม่ใช้รวมกัน                                                                                                    | Ø       |
| * ระบุว่าเป็นสาถามที่จำเป็น                                                                                                    |         |
| ตำแนะนำการใช้งานการขึ้นคำร้องออนไลน์<br>1.) โปรดกรอกแบบฟอร์มไห้ถูกต้อง ครบถ้วน<br>2.) โปรดใช้อย่าสุภาพ และรวสอบข้อมูลให้ถูกต้อง ครบถ้วน ก่อนส่งข้อมูล<br>3.) หากสงสัยหรือต่องการสอบถามข้อมูลเพิ่มเดิม โปรดดิตต่ออบต.ทองเอน โทร. 036-811567 |         |
| ชื่อ - สกุล ผู้ยื่นคำร้อง *<br>ศาตอบของคุณ                                                                                                    |         |
| ที่อยู่ *<br>ศาตอบของคุณ                                                                                                    |         |
| เบอร์โทรศัพร์เด็ดต่อ *<br>ศาลอบของคุณ                                                                                                    |         |
| ดัดไป ถ้างแ                                                                                                    | บบฟอร์ม |

กรอกข้อมูลรายละเอียดให้ครบถ้วน เลือก ถัดไป

 เลือกข้อมูลที่ตรงตามวัตถุประสงค์ในการยื่นคำร้องฯ และระบุรายละเอียดเพิ่มเติม เพื่อการให้บริการ ที่รวดเร็วขึ้น และกดส่งข้อมูล

| E-service การยื่นคำร้องออนไลน์<br>องค์การบริหารส่วนตำบลทองเอน                                                                   |                   |
|----------------------------------------------------------------------------------------------------|-------------------|
| taechita22@gmail.com สลับบัญชี<br>🏹 ไม่ใช้รวมกัน                                                                                | Ø                 |
| * ระบุว่าเป็นศากามที่จำเป็น                                                                                                    |                   |
| แบบคำร้อง                                                                                                    |                   |
| โปรดกรุณาเลือกประเภทคำร้องที่ต้องการ หากไม่มีประเภทที่ต้องการโปรดเลือก " ศำร้องทั่วไป                                           | 1-                |
| ประเภทคำร้อง *                                                                                                    |                   |
| 🔿 ดำร้องทั่วไป                                                                                                    |                   |
| 🔘 ค่าร้องขอถังขยะ                                                                                                    |                   |
| 🔿 คำร้องขออนุญาตก่อสร้าง                                                                                                    |                   |
| 🔿 คำร้องขอข้อมูลข่าวสาร                                                                                                    |                   |
| 🔘 ดำร้องขอใช้สถานที่(ห้องประชุม)                                                                                                |                   |
| 🔘 ดำร้องขอยืมพัสดุ                                                                                                    |                   |
| 🔘 ด่าร้องภาษีป้าย                                                                                                    |                   |
| 🔘 คำร้องภาษีที่ตินและสิ่งปลุกสร้าง                                                                                              |                   |
| 🔿 คำร้องตัดต้นไม้                                                                                                    |                   |
| รายละเอียด (โปรดระบุให้ขัดเจนและครบถ้วน) *                                                                                      |                   |
| ศำตอบของคุณ                                                                                                    |                   |
| กลับ ส่ง ลัก                                                                                                    | างแบบฟอร์ม        |
| ก็บส่งรงสสม่านใน Google ฟอร์ม                                                                                                   |                   |
| เนื้อหานี้มีได้ถูกสร้างขึ้นหรือรับรองโดย Google <u>รายงานการละเมิด</u> - <u>ข้อกำหนดในการให้บริการ</u> - <u>นโยบายความเ</u> รื่ | <u>ป็นส่วนตัว</u> |
| Google ฟอร์ม                                                                                                    |                   |